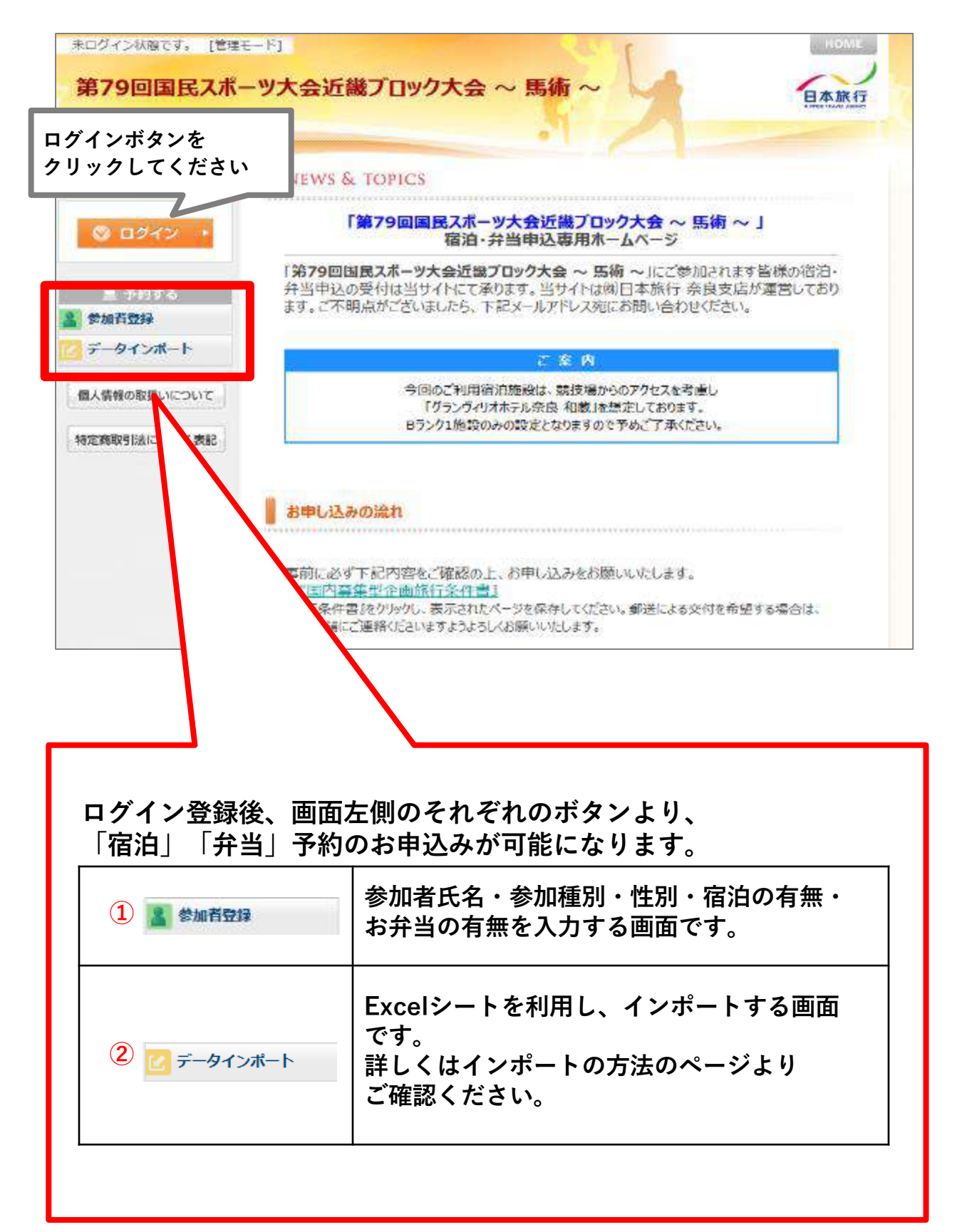

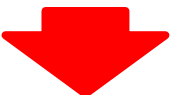

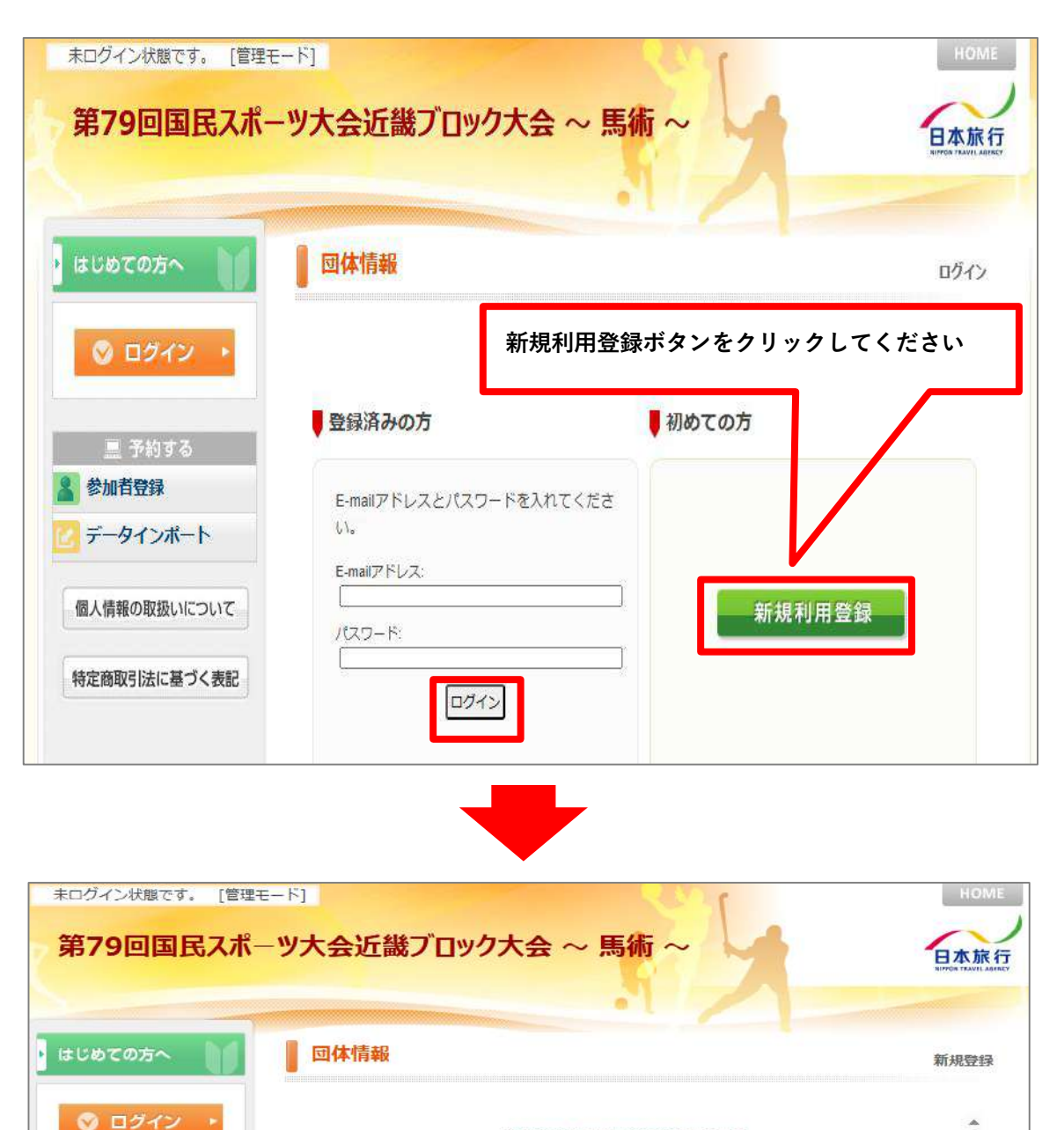

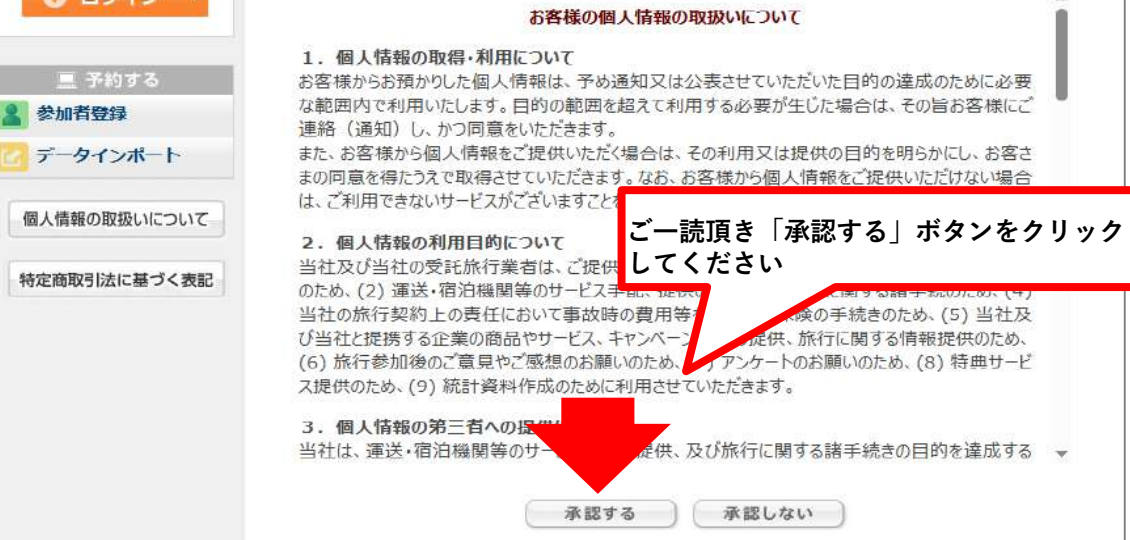

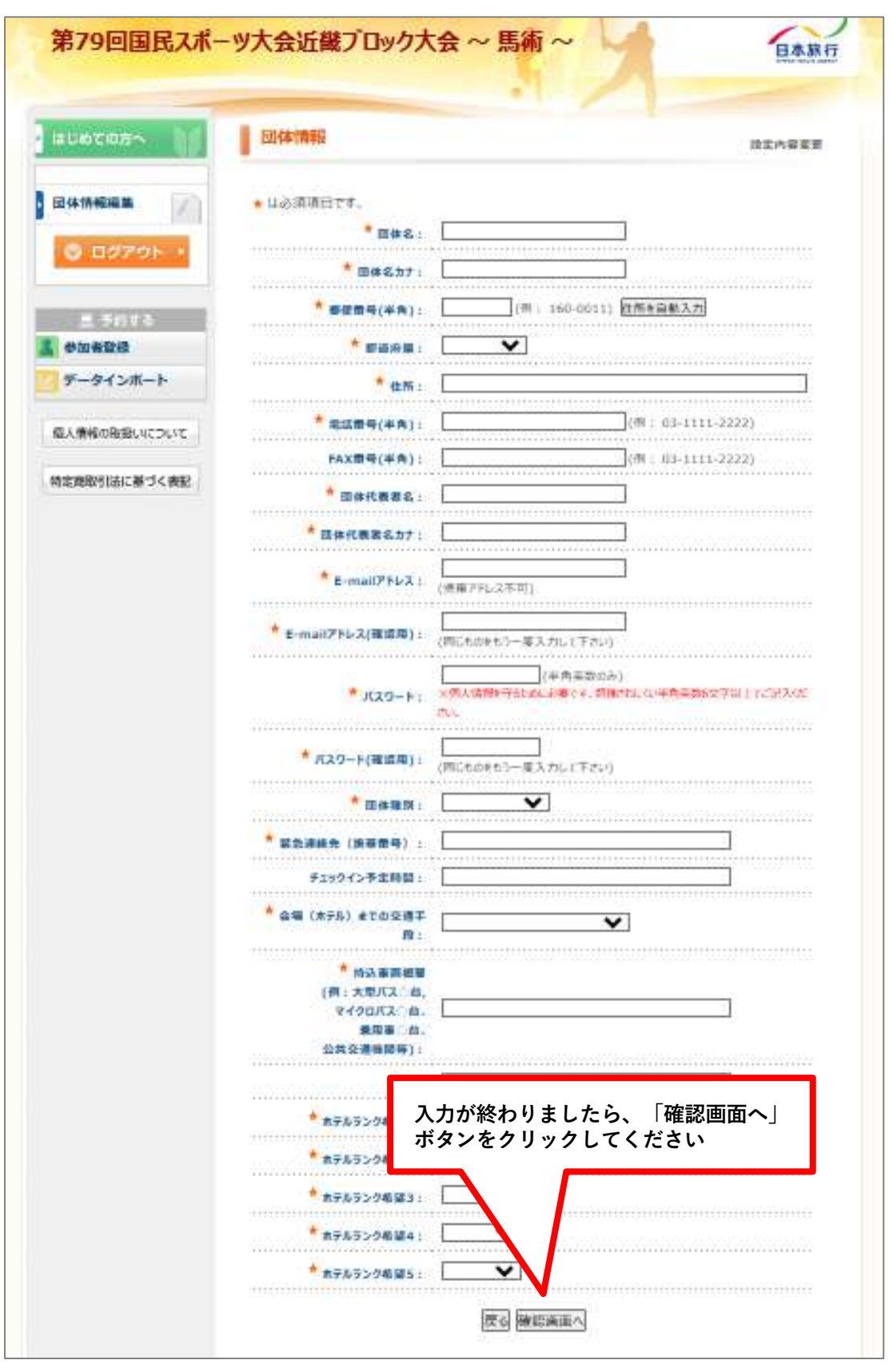

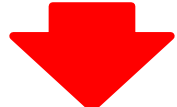

これで団体情報の入力が終了致しました。 ご登録いただきましたメールアドレスにご入力頂いた内容を送付致します。再度ご確認をお願いします。 万が一届かない場合はご連絡ください。

| 第19回国氏入小                    | 日本旅                                                                                                    |      |
|-----------------------------|----------------------------------------------------------------------------------------------------|------|
| ເຊເພັດແມ່ນ                  | 回体情報                                                                                                    | 新規設定 |
| 図体情報編集 //)<br>◎ ログアウト →     | ご登録ありがとうございました。<br>追って長方機の登録された内容をメールにてお知らせいたします。<br>このメールは重要ですので保存してなくさないようお願いいたします。<br>また、しばらくしてもメールが届かない場合は、以下までご連絡下さい。 |      |
| 三 予約する<br>参加哲会課<br>データインボート | 株式会社日本旅行 奈良支店<br>〒630-8236<br>奈良県奈良市下三条町10-1 末廣ビル4階<br>TEL:06-6209-0707<br>営業日:10:00~17:00(時間休業 13:00~14:00)               |      |
| 個人情報の取扱いについて                | ※土日祝日 年末年始は休業                                                                                                    |      |
| 特定商取引法に基づく表記                |                                                                                                    |      |

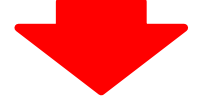

### 情報を登録頂いた後は、登録頂いたメールアドレスとパスワードを入力す る事で何度でも再ログインすることができます。

| ບອະດາກາ     | 國体情報             | ログイン                      |
|-------------|------------------|---------------------------|
| S 09479     | ● 登録済みの方 パスワードでロ | いただいたメールアドレスと<br>グインができます |
| 参加者登録       |                  |                           |
| テータインポート    | U.               |                           |
| 人情報の取扱いについて | E-mail77FL2:     | 新規利用登録                    |
| 定商取引法に基づく表記 | 074>             |                           |
|             |                  |                           |

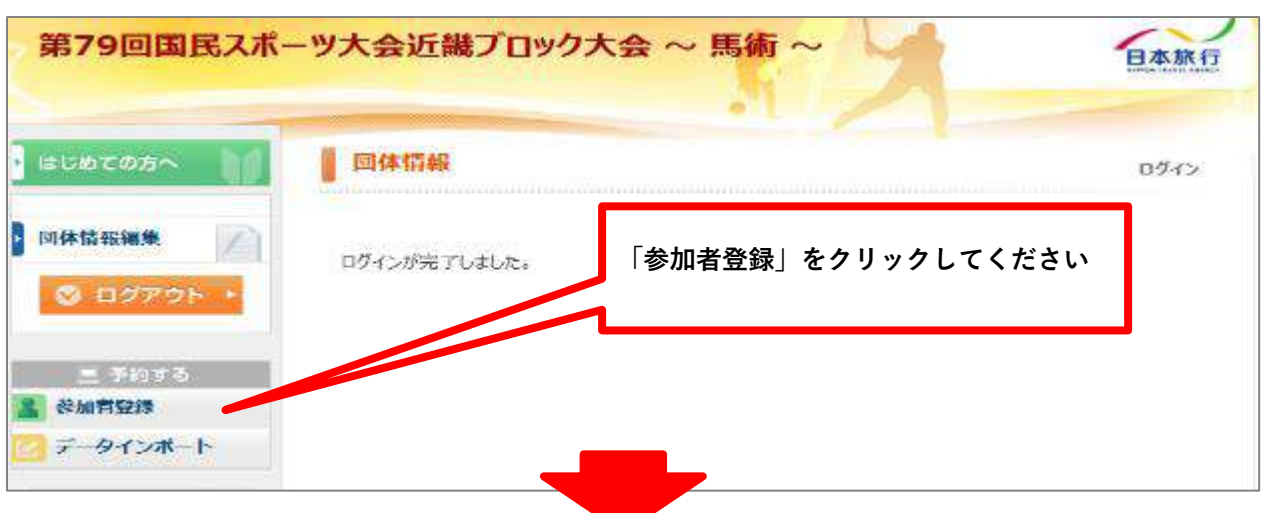

①メニューの「参加登録」をクリックしてください。

 ②項目に従って入力してください。備考欄には、お部屋タイプのご希望、 アレルギーをお持ちの場合は、アレルギー食品をご記入ください
 ③参加者氏名がまだ確定してない場合は「未定」にチェックを入れてください。
 ④記入が終わりましたら、左の「更新」ボタンにチェックが入っているのをご確認頂き、下部の旅行条件を確認後、「確認画面」から「登録」ボタンをクリックしてください。
 ⑤登録後は右上の「CLOSE」ボタンをクリックして画面を閉じてください。

| <ul> <li>* AutomaticAS-ウスability Dir ウスability Dir ウスability Dir クスability Dir クスability Dir クスability Dir クスability Dir Patrix Dir Patrix Dir Dir Patrix Dir Patrix Dir Patrix Dir Patrix Dir Patrix Dir D</li></ul> | QCLOB                                                                |
|----------------------------------------------------------------------------------------------------|----------------------------------------------------------------------|
| 、2019年9月により、日本ウイア語とならに、第日にておりまっていたがらないできたです。それは10月9日は年期の入りには年期です。<br>第日でありに回転からたります。一としたは第日の前時になりないは自然などのと考え、からになりさい。<br>第日では、日、10日のイブは、19日、アレレビーには19日の利用で、アレレビーの名が、第二日の、<br>第日でのイブルイズムができたではあり、アレビーには19日の利用での「日本」の名が、第二日の「日本」が、19日のバイキは19日の19日の19日の19日、19日、19日、19日、19日、19日、19日、19日、19日、19日、                                                                                                    | 登録後は「×CLOSE」ボタンを<br>クリックし、画面を閉じてください                                 |
|                                                                                                    | I DEMARK                                                             |
| ************************************                                                                                                    |                                                                      |
|                                                                                                    | ±欄が増えます<br>必修事項を入力したら旅行条件書の確認後☑<br>をして「確認画面」より「登録」ボタンを<br>クリックしてください |

Excel(エクセル)に入力した情報をインポートする方法

① Excel (エクセル) ファイルをダウンロードします。

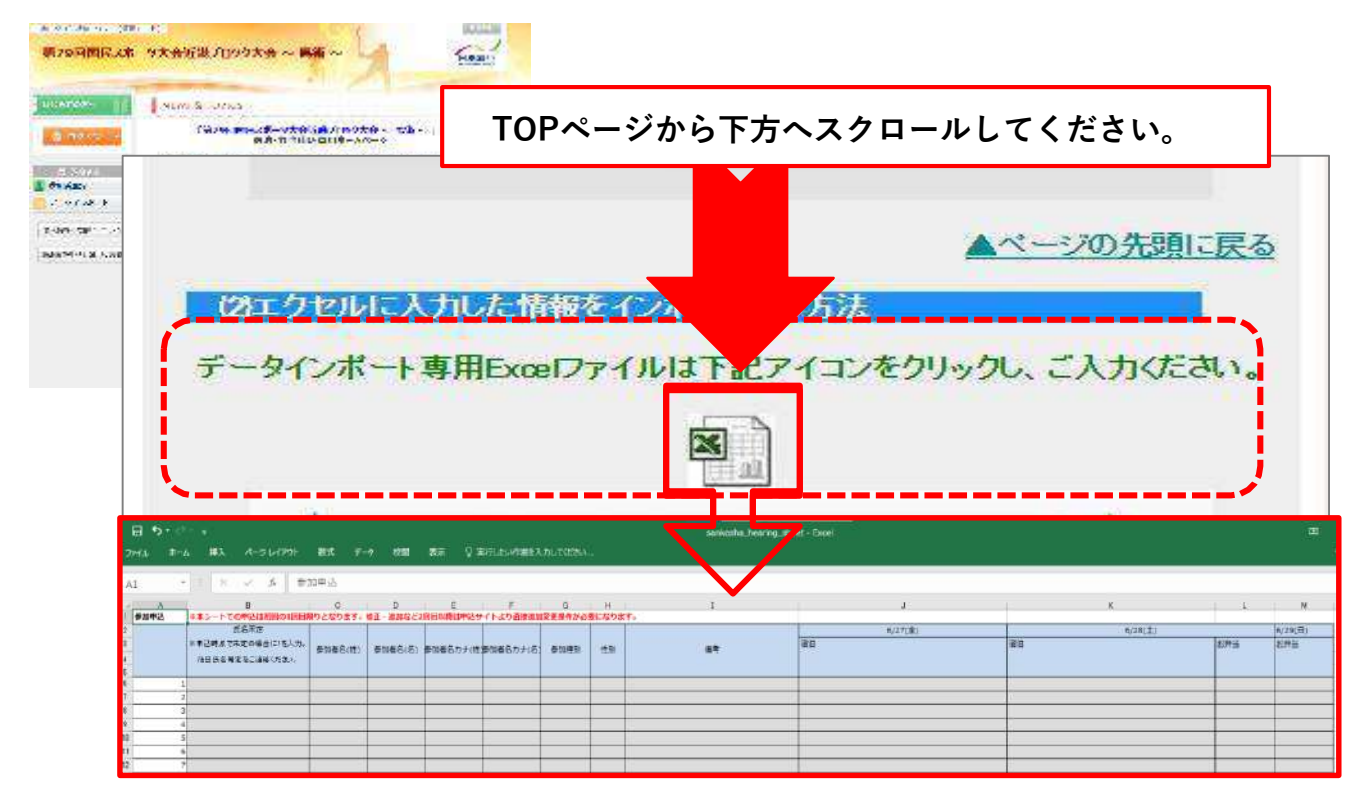

② データを入力します。

|   | 氏名未定              |                |            |             |             |           |         |        | 6/27(金)                         | 6/28(土)                         |          | 6/29(日)  |
|---|-------------------|----------------|------------|-------------|-------------|-----------|---------|--------|---------------------------------|---------------------------------|----------|----------|
|   | ※申込時点で未定の場合に1を入力。 | 参加者名(姓)        | 参加者名(名)    | 参加者名力ナ(姓    | 参加者名カナ(名    | 参加種別      | (生況)    | 備考     | 宿泊                              | 宿泊                              | お弁当      | お弁当      |
|   | 後日氏名確定をご連絡ください。   |                |            |             |             |           |         |        |                                 |                                 |          |          |
| 1 |                   | 山田             | 太郎         | ヤマダ         | タロウ         | 監督・コーチ(   | 002)>男· | シングル希望 | B: プランヴィリオホテル奈良 和蔵(2名1至利用)>1泊朝賀 | B:グランヴィリオホテル奈良 和蔵(2名1室利用)>1泊朝倉  | 甲し込む>1日目 | 甲し込む>2日目 |
| 2 |                   | 鈴木             | <b>一郎</b>  | スズキ         | イチロウ        | 選手(001)>男 | 子(001)  |        | B: プランヴィリオホテル奈良 和蔵(2名1室利用)>1泊朝食 | B: グランヴィリオホテル奈良 和蔵(2名1室利用)>1泊朝倉 | 申し込む>1日目 | 申し込む>2日目 |
| 3 |                   | 田中             | 次郎         | タナカ         | ジロウ         | 選手(001)>男 | 子(001)  |        | B: ブランヴィリオホテル奈良 和蔵(2名1室利用)>1泊朝食 | B: グランヴィリオホテル奈良 和蔵(2名1室利用)>1泊朝倉 | 申し込む>1日目 | 申し込む>2日目 |
| 4 | 氏名未定              |                |            |             |             |           |         |        |                                 |                                 |          | 5        |
| 5 | 氏名未定              |                |            |             |             |           |         |        |                                 |                                 |          |          |
| 6 |                   |                |            |             |             |           |         |        |                                 |                                 |          |          |
| ſ | 参加者名が             | 確定し            | してい        | ない場         | 昜合は         | 、1を       | ·入      | カして    | 必要な項目は、プ                        | ルダウンより選んで                       | くださ      | い。       |
|   | 氏名未定<br>「未定」が     | 」に<br>て<br>確定し | してくしたら     | ださい<br>、Exc | 、。<br>:el追カ | 旧では       | な       | ς.     |                                 |                                 |          |          |
| L | ログインを             | した後            | <b>後 参</b> | 加者登         | Ѯ録」         | から        | 未       | 定」の    |                                 |                                 |          |          |
| L | チェックを             | 外し、            | 決定         | したま         | 3名前         | の入っ       | 力を      |        |                                 |                                 |          |          |
| L | 必ずな願い             | 1 = 7          |            |             |             |           |         |        |                                 |                                 |          |          |
| L | 必りや限い             | しよら            | <b>9</b> o |             |             |           |         |        |                                 |                                 |          |          |
| L |                   |                |            |             |             |           |         |        |                                 |                                 |          |          |
| L |                   |                |            |             |             |           |         |        |                                 |                                 |          |          |

## ③ シートの以下の部分を押すと、「全選択」状態になります。

| 8        | <b>D</b> •                                       |                            |                     |                  | senk                                    | asha hooring | a sheet 12101 (1).                 | ósii - Excel       |                     |              | 110                      | (V 100   |     |
|----------|--------------------------------------------------|----------------------------|---------------------|------------------|-----------------------------------------|--------------|------------------------------------|--------------------|---------------------|--------------|--------------------------|----------|-----|
| 7742     | 1-4 BA R-SLATCH BR 7-9                           | C11 2.1                    | tur se              | volotist 🖓 Milli | ENVER LALCOS                            |              | 5.00                               | •                  |                     |              |                          |          |     |
| P        | <u>ж</u> ярже - 10                               | - x x ==                   | - en                | の流って余佳を表示する      | #3                                      | ファイル         | <b>本</b> 一本                        | 102. 1             | ージレイアット 数式          | テータ 校開       | 2075 N.972               | T P      |     |
| 88010    | 0 00 00<br>0 ● ■RADE-ANDITO ■ 7 11 - 12 - 10 - 4 | + £ · = =                  | - 王田 間1             | が現代中アし合計さん       | - 😨 - 16 + 15                           | 1 Th         | ঠ খাতায়ণ্ড                        |                    | সন্দ্রন             | - 10 - A /   | · = = = *                | 想社 接来上   |     |
|          | 9967#~F 5 2620                                   | 5                          | <b>R</b> B          |                  | 5 BB                                    | MONT         | · 印色コピー ・<br>・<br>・<br>・<br>・<br>・ | - /Babaatit        | 8 I U - 10 -        | 🐎 - 🛆 - 💰    | . = = = .                |          |     |
| G21      | A 16 18 1                                        |                            |                     |                  |                                         |              | クリップボード                            | 5 774-071710<br>15 | フォン                 | -            | 5                        |          |     |
| $\frown$ |                                                  |                            |                     |                  |                                         | -            | -                                  | 1 200              | / 丸 参加中辺            |              |                          | 1        |     |
| 1        | A<br>814 50. ** X Sv = 1                         |                            |                     | E                | F F F F F F                             |              | id.                                |                    |                     |              |                          | M        |     |
| 2        | BEAR                                             | -                          |                     |                  |                                         | 4            |                                    | 11                 | 8                   | C            | D                        | 29(日)    |     |
| 3        | ※申込時点で未定の場合に1を入力                                 | ※申込時点で未定の場合に(を入力。 参加音客/(時) | 影加資名(時) 第加資格カナ(対影加資 |                  |                                         | 影切着名力大名      | 1                                  | aurraz.            | ※本シート               | での申込は相回の1回   | 自報りとなります。                | 修正・追加など2 | 世時当 |
| 4        | 後日氏名確定をご連絡ください。                                  | Connected Annual Property  |                     |                  | 100000000000000000000000000000000000000 | 3            |                                    | 深中这時点              | 正有未足<br>で未定の場合に1を入力 |              | and has she of a color h |          |     |
| 5        | 1                                                | 14H                        | 大郎                  | ヤマダ              | タロウ                                     | 4            |                                    | 话日氏名               | る確定をごえ直絡ください。       | 420U4895(2E) | 4>704635(35)             | し込む>2日   |     |
| 7        | 2                                                | 能木                         | -10                 | スズキ              | イチロウ                                    | 5            |                                    |                    |                     |              | 1.00                     |          |     |
| 8        | 3                                                | 田中                         | 次割                  | タナカ              | 200                                     | 7            | 1                                  | 9                  |                     | 1000         | - All                    | し込む>2日   |     |
| 9        | 4 氏名末定                                           |                            |                     |                  |                                         |              |                                    |                    |                     | 田市           | Vic BR                   |          |     |
| 10       | 5 氏名未定                                           |                            |                     |                  |                                         | 8            |                                    | 中名書家               |                     |              | (0× (p4))                | -        |     |
| 11       | 6                                                |                            |                     |                  |                                         | 10           |                                    | 西名未正               |                     |              |                          |          |     |
| 12       | 7                                                |                            |                     |                  |                                         | 11           | 6                                  | 5                  |                     |              |                          | -        |     |
| 12       | 8                                                |                            |                     |                  |                                         | 12           | 3                                  | -                  |                     |              |                          |          |     |
|          |                                                  |                            |                     |                  |                                         | 13           | ε                                  | 3                  |                     |              |                          |          |     |
|          |                                                  |                            |                     |                  |                                         | 14           | 5                                  |                    |                     |              |                          |          |     |

# ④ そのまま右クリックでメニュー表示し「コピー」を選択します。

| 771                 | iu    | ホーム 抽入 べ              | -364791       | 数式                    | 7-9 AB      | 表示 間突     | ALT Acros  | bat Ç≢i∏ut                              | い作業を入力して        | (KEU)  |                     |                 |              |            |      |
|---------------------|-------|-----------------------|---------------|-----------------------|-------------|-----------|------------|-----------------------------------------|-----------------|--------|---------------------|-----------------|--------------|------------|------|
| 1                   | *     | บาวสะบ                | अन्यत         |                       | • 10 • A' / | · = =     | ₽· 2: 160返 | して全体を表示する                               | <b>C</b> .5     |        | 🕅 🗊 💷               | 255556411       | 裏いし見い        |            |      |
| 49/5                | 1 11  | コピー *<br>唐式のコピーノ取り付け  | BIU           | - 121-                | 0 - A - 12  | . = = = 1 | E E E E E  | 「「「「「「「」」」 「「」」 「「」」 「」」 「」」 「」」 「」」 「」 | <b>5</b> . % ;  | 28 .83 | 朱作何き テーブルとして チェック ゴ | ≤.lk <b>×</b> モ | リンクセル 計算     |            | 推入   |
| -                   | 51    | 97#-F n               | ~             | フォント                  |             | n.        | 能置         | 1                                       | 数座              |        | an anice            | 29114           |              |            |      |
| 1 61                |       | - 1                   |               | 参加审议                  |             |           |            |                                         |                 |        |                     |                 |              |            |      |
|                     | *1    | 97 - 10               | A             | % · 🖻                 |             |           |            |                                         |                 |        |                     |                 |              |            |      |
|                     | в     | 1 = 🛆                 | - 19 -19      | *                     | 0           | 0         |            | F                                       | · · ·           | 1      | r                   | 1. 200          |              | 11 24      |      |
|                     |       |                       |               |                       | 根りとなります。    | 修正・追加など   | 2回目以曉は中込:  | サイトより直接論                                | 国家更操作が必         | 要になり   | tf.                 |                 |              |            | -    |
| 2                   | *     | 切り取り(工)               |               |                       |             | 1         | 1          |                                         |                 | 10     |                     | 6/27(金)         | 6/28(:       | ±)         | 6/29 |
| и<br>в <sup>3</sup> | 出作    | コピー(広)<br>貼り付けのオブション: |               | に北本入り。                | 参加普名(姓)     | 季加者名(名)   | 多加普名力士(姓   | 変加者名カナ(名)                               | 35708299        | 性别     | 信号                  | 宿泊              | 書泊           | お弁当        | 出升出  |
| 9 9                 |       |                       |               | and the second second |             |           |            |                                         |                 |        |                     |                 |              |            |      |
| 1 5                 | 1     | 形式を編択して始わせた           | 7(5)          |                       | ШĦ          | 太郎        | 1779       | タロウ                                     | <b>監督・コーチ</b> ( | 男性     | シングル希望              | B: グランヴィリオホ     | FB:グランヴィリオホ  | テ申し込む>1日目  | 目申し込 |
| 27                  | 0     | スマート株売(1)             | 1979 S. S. S. |                       | 鈴木          | -85       | スズキ        | イチロウ                                    | 董手(001)≻务       | 男性     |                     | B: グランヴィリオホ     | FB: グランヴィリオホ | - 申し込む>1日目 | 目申し込 |
| 3                   | 1     | #1127                 |               | 1                     | 田中          | 次曲        | タナカ        | ジロウ                                     | 蟇手(001)≻穿       | 男性     |                     | B: グランヴィリオホ     | テB:グランヴィリオホ  | 中レ込む>1日目   | 目中し辺 |
| 6.9                 |       | 徳入(1)                 |               | []                    |             |           |            |                                         |                 | 1      |                     |                 |              |            |      |
| 0                   |       | 影钟(D)                 |               |                       |             |           |            |                                         |                 |        |                     |                 |              |            |      |
| 5 1                 |       | 数式と使のクリア(N)           |               |                       |             |           |            |                                         |                 |        |                     |                 |              |            | -    |
| 22                  | - (5) | うイック分析(0)             |               |                       |             |           |            |                                         |                 |        |                     |                 |              |            |      |
| 13-                 | _     | 7(1)-9-(E)            |               |                       | -           |           | -          |                                         |                 |        |                     | -               |              | -          | -    |
| 2 4                 | -     | 近べ替え(Q)               |               |                       |             |           |            |                                         |                 |        |                     | -               |              | -          | -    |
| 1 6                 | - 0   | コメントの挿入(M)            |               | -                     | -           | -         | -          |                                         |                 |        |                     | -               |              | -          | -    |
| 7                   | -     | セルの書式設定(F)            |               | -                     |             |           | -          |                                         |                 |        |                     |                 | 2            |            | -    |
| 6 8                 | 1     | ドロップダウン リストがら過        | EIR(K)        |                       |             |           |            |                                         | -               | 1      |                     |                 |              |            | -    |
| 8 9                 | 1     | 3.05%の表示(5)           |               |                       |             |           |            |                                         |                 |        |                     |                 |              |            |      |

### ⑤ 「宿泊」「弁当」申込専用ホームページを開き、 「データインポート」ボタンをクリックし画面を開きます。

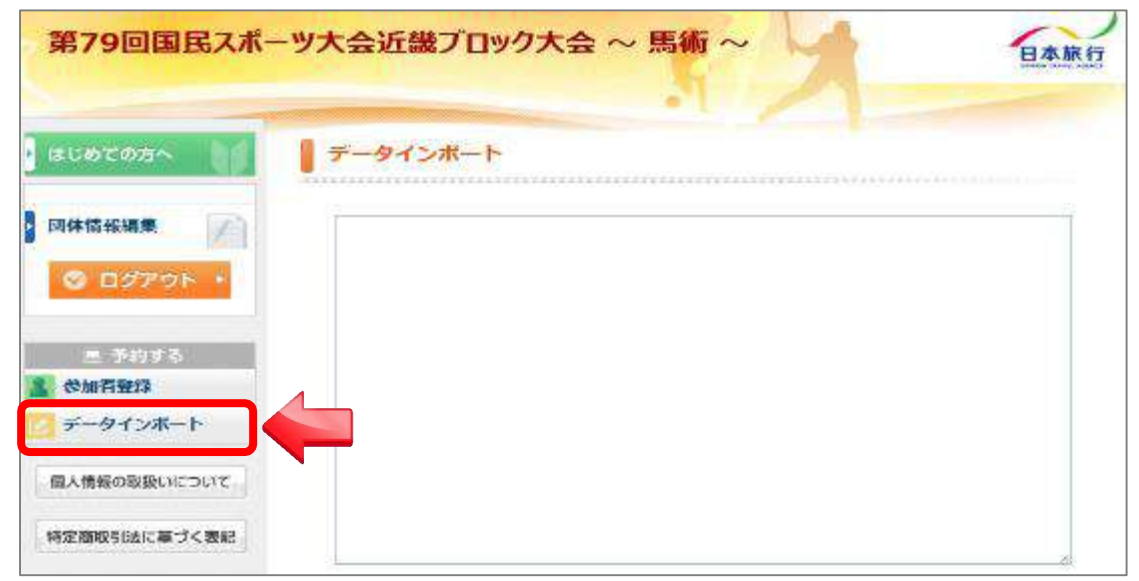

**⑥** 「データインポート」画面にカーソルを入れます。

| 第79回国民スポ                 | ーツ大会近畿プロック大会 ~ 馬術 ~ | 日本旅行 |
|--------------------------|---------------------|------|
| はしめての方へ                  | <i>〒−タインボ</i> −ト    |      |
| ынныя.                   |                     |      |
| 三 予約する<br>2 参加者聖13       |                     |      |
| マータインボート<br>個人情報の取扱いについて |                     |      |
| 特定商取引法に基づく表記             |                     |      |

### ⑦ 右クリックで「貼り付け」を選択します。

| 1000000 × 100 | データインボート |                                                |   |
|---------------|----------|------------------------------------------------|---|
|               |          |                                                | 1 |
| 😋 балары 🦂    | 61.×7    | $W(\alpha + E^{\alpha} U, \eta)^{\frac{1}{2}}$ |   |
|               | TUA      | Cert+Z                                         |   |
| 프 잘했네요        | 今日回じ     | 1+51-10-7                                      |   |
| 使加有要保         | STATED.  | 21314                                          |   |
| データインボート      | 72-      | COMPC:                                         |   |
|               |          |                                                |   |

## ⑧ 貼り付けが完了したら「確認画面へ」ボタンをクリックします。

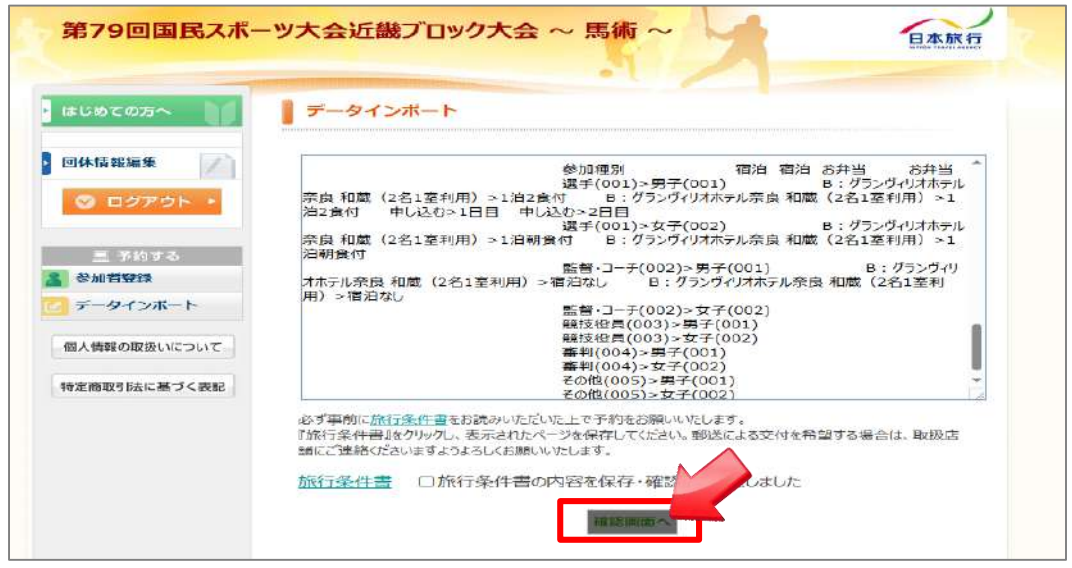

⑨ 内容を確認して「この内容で取り込む」ボタンをクリックします。

| はじめての方へ      | Ŧ  | -9- | インボート         |          |                     |    |        |          |
|--------------|----|-----|---------------|----------|---------------------|----|--------|----------|
|              | 以下 | の内着 | すで登録してよ<br>スト | さしいですか?  |                     |    |        |          |
| S 0979F ·    | 8  | 未定  | 参加者名          | 参加著名力于   | 参加種別                | 性別 | 偏考欄    | 6/<br>初3 |
| 黒 予約する       | 1  |     | 山田太郎          | 779 900  | 監督·コーチ(002)>男子(001) | 男性 | シングル希望 | B        |
| <b>参加者登録</b> | 2  |     | 銀木 一郎         | スズキ イチロウ | 選手(001)>男子(001)     | 男性 |        | B        |
| データインボート     | з  |     | 田中 次郎         | タナカ ジロウ  | 選手(001)>男子(001)     | 男性 |        | в        |
| 産と毎期の取扱いについて | 4  | 0   |               |          |                     |    |        |          |
|              | 5  | 0   |               |          |                     |    |        |          |
| 時定商取引法に基づく表記 |    |     |               |          |                     |    |        | -        |

⑩ 取り込みが完了しました。

| 第79回国民スポ                                            | ーツ大会近畿ブロック大会 ~ 馬術 ~ | 日本旅行 |
|-----------------------------------------------------|---------------------|------|
| ι ισυστοπη 👔                                        | データインボート            |      |
| 回体情報編集         //////////////////////////////////// | ◎ デー98登倒,走上。        |      |
| 三 予約173<br>1 参加百世段                                  |                     |      |

11 「参加者登録」ボタンから、内容をご確認ください。

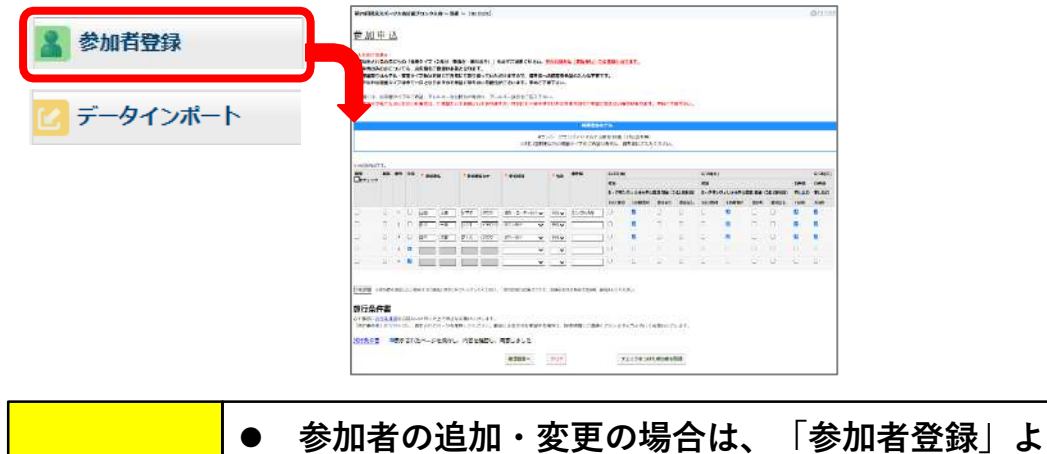

● 参加者の追加・変更の場合は、「参加者登録」よりご変更ください。(データインポートをされる場合は追加される方のみでお願いします。)
 ● 手順は予約の追加・変更・取消の方法をご参照ください。

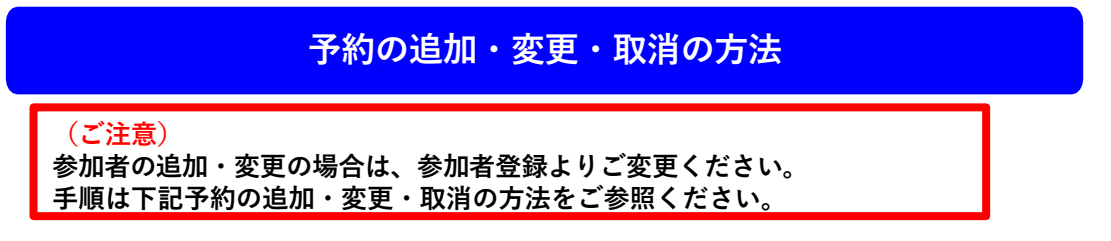

#### ① メニューの「参加者登録」をクリックしてください。

| 第79回国民スポ                    | ーツ大会近畿ブロック大会 ~ 馬術 ~ | 日本旅行          |
|-----------------------------|---------------------|---------------|
| はじめての方へ                     | 1 回体情報              | 0545          |
| 回体情報編集<br>◎ 日クアウト ・         | ログインが完了しました。        | 禄」をクリックしてください |
| 三 予約する<br>参加者登録<br>データインボート |                     |               |

② 既に申し込まれている参加者名が表示されます。 修正などがある場合は、上書きをし「更新」ボタンにチェックし、「登録」で修正ができます。 新規参加者名の追加の際、人数が足りない場合は「行を追加」 ボタンをクリックしてください。

| the raise was the to be been a                 | 日にちの           | D fte   | 事タイプ          | (2食付・                | 朝食付)」            | を必ずご避け       | Rください。 空白の場合 | は【宿泊       | 無し」での登       | 録となります。   |             |          |          |             |
|------------------------------------------------|----------------|---------|---------------|----------------------|------------------|--------------|--------------|------------|--------------|-----------|-------------|----------|----------|-------------|
| <ul> <li>・お弁当のみの方</li> <li>・お部屋割りは木</li> </ul> | モンい テル・ギ       | こち、 語室夕 | お名前の<br>イプ数決) | ご登録がす                | 必要となりま<br>自身にて割り | す。<br>振っていた: | だけますので、備老欄/  | の同室者       | 希望の入力は       | 木豊です。     |             |          |          |             |
| ※ホテルやお部屋                                       | タイプ            | ter     | 一任となり         | りますので                | で希望に添え           | ない可能性        | がございます。予めご   | 「赤下さい      | Na           |           |             |          |          |             |
| 備考欄には、お部                                       | 屋タイン           | プのご     | 希望、アロ         | レルギーを                | とお持ちの場           | 合は、アレ        | ルギー食品をご記入下。  | <u>きい。</u> |              |           |             |          |          |             |
| ※部屋タイプをご.                                      | 入力いけ           | とたい     | た場合は、         | 2492                 | としてお何い           | しておりま        | すが、当社にて一任さい  | まていたた      | きますのでご       | 「希望に応えない地 | 合があります。 予め  | るこ子様下さい  |          |             |
|                                                |                |         |               |                      |                  | 「車           | 新」ボタンに       | · 千 -      | ックを          | してくださ     | an 🗖        |          |          |             |
|                                                |                |         |               |                      |                  | 1 92 /       |              | . / エ      | // 21        |           |             |          |          |             |
|                                                |                |         |               |                      | ※2名              | 1室和          |              | の場合は       | 、備考欄にご       | 入力ください。   |             |          |          |             |
|                                                |                |         |               |                      |                  |              |              |            |              |           |             |          |          | _           |
| *(は必須項目です。                                     | 新 描号 未定 ****** |         |               |                      |                  |              |              | -          | 備設備          | 6/27(余)   | 6/28(+)     |          |          |             |
| □金チェック                                         |                | же      | 84 JU-1       | 青夕                   | 58 JU *          | ネカナ          | * 参加和191     | 生別         | and complete | ein a     |             |          | 福泊       |             |
|                                                |                |         |               |                      |                  |              |              |            |              | B: グランヴ   | イリオホテル奈良 和蔵 | (2名1室利用) | B: グランヴィ | ามส         |
|                                                |                |         |               |                      |                  |              |              |            |              | 1泊2食付     | 1泊朝食付       | 宿泊なし     | 1泊2負付    | 1           |
| Street Street                                  | 0              |         | Ш⊞            | 太郎                   | 1775             | 900          | 監督・コーチ>男子▼   | 男性マ        |              |           |             |          | <b>~</b> | L           |
|                                                |                |         | Colorado -    | -83                  | スズキ              | イチロウ         | 【選手>男子 ❤】    | 男性~        | -            |           | 2           |          |          | C           |
|                                                | 7              |         | m-A           |                      |                  |              |              |            |              |           |             |          |          |             |
|                                                | 7              |         | 四中            | ] 次郎                 | タナカ              | 900          | [ 選手>男子 ♥    | 男性~        |              |           |             |          |          | C           |
|                                                | 7<br>8         |         |               | ] 次郎<br>] [          |                  | 909<br>      | [進于>男子 ♥]    | 男性・        |              |           |             |          |          | C           |
|                                                | 7              |         |               | ] 次第<br>] [二<br>] [二 | ] Øታカ<br>] []    |              | 22于>男子 ♥     | 男性 ♥       |              |           |             |          |          | C<br>C<br>C |

③ 「未定」で登録された方につきましても、申込締切期限までに 修正をしていただきますようお願いいたします。